# Post Graduate Programs Spring 2024

#### How to Apply:

- a. Application shall be submitted through online portal only. No hard copies are required.
- b. The Mobile Number and Email provided on the Admission & Registration Form should be entered correctly and it should be functional for contact as and when required by the University.
- c. Application once submitted, cannot be changed by the applicant. Candidates are advised to be careful while filling the Application Form.
- d. Please apply using a laptop or desktop only. Registration by using mobile phone is not supported.
- e. Choose given link to apply for PG Spring 2024.

# Steps for Registration:

- Click on the First Time Registration
  - 1. Enter your own (Student) CNIC at the time of registration/login, because it cannot be changed later on.
  - 2. Enter your full name (as per SSC/O level / 10<sup>th</sup> Grade Certificate).
  - 3. Enter your active/functional email address.
  - 4. Enter Password (minimum 6 character)
  - 5. Confirm Password
  - 6. Enter captcha
  - 7. Click on **Register**
- After registration, login to the Portal.
- After Login to the Portal, applicant is required to complete Application Form which includes following 6 steps and submit application.
- Online Admission & Registration application is divided into 6 Steps:
  - <u>Step 1 Profile Information:</u> Divided into three steps
    - a. Personal information
    - b. Contact Information
    - c. Profile Images
    - d. Job Information
      - Add Personal and Contact Information
      - Upload the Passport size latest photograph with blue background. (Unprofessional photographs/Selfie not allowed).
      - Upload Clear Student CNIC (Front & Back in the PDF form)
      - Upload Clear Father CNIC (Front & Back in the PDF form)
      - Add job information

Note: Employees of Government / Semi Government organizations must apply through their departments. NOC from the respective departments is a pre-requisite for the final selection.

# Click Save & Next

#### • Step 2 Program Selection

- Select Degree level
- Select Basic Degree
- Select Desired Program

# **Click Select Program**

- Dashboard will appear on screen to enter all academic record as per the requirement.
- Click Add, enter required fields and upload Transcript and Degree
- Click Save/Add
- After addition of record Click here to apply button
  - After clicking on the apply button, dash board will appear which shows programs you have applied for

#### Click Next

Note: If you desired to apply for more than one Program repeat above mentioned Step- 2 and Click Apply.

# • Step 3 Test Information

 Select the desired test option- NUMS Entry Test or GAT (General) as per the requirement of the program you have selected

# **Click Save Test Details**

- After that a dashboard will appear which shows test option selected
- o Step 4 Download & Upload Fee challan
  - Click on the Download Fee Challan.
  - Download Fee Challan (PDF Format): Print challan, pay it to any nearest HBL bank

# Note: Online Payments are not acceptable.

 After payment, upload NUMS Copy of Paid Fee Challan Click Save & Next

Note: If you have applied for more than one program. This step will show multiple Fee Challan. Application Processing Fee Rs. 4000/- (Non-refundable and Non-transferable) will be charged separately for each Program.

# • Step 5 Preview & Submit Application

- a. Read your Information carefully and make sure it is correct.
- b. You can edit Profile info at this stage excluding your CNIC & Email
- c. For editing select Step 1 and edit required info.
- d. After that click on the **certify check box**

# **Click Final Submission**

Once you click on Final Submission button. Following statement will be displayed on your screen:

# Your Application has been Submitted, subject to the verification of your Application Processing Fee and Educational Documents

**Note:** After submission you will not receive any email and SMS. The above mentioned statement is the confirmation of your application submission.

For any query regarding Postgraduate Admissions please contact at 051-9270686 and email at pg.admissions@numspak.edu.pk.